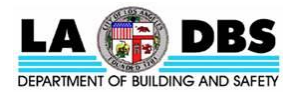

# GUIDE TO ADDING BUILDING ID(s) AND SENDING REPORTS IN PORTFOLIO MANAGER

### EXISTING BUILDINGS ENERGY AND WATER EFFICIENCY (EBEWE) PROGRAM

The LA City Building ID must be included in the benchmarking report being sent to the Los Angeles Department of Building and Safety (LADBS) in compliance with the EBEWE program.

Attachment 1 below describes how to enter the LA City Building ID in Portfolio Manager. Attachment 2 below describes how to send the energy and water benchmarking report to LADBS.

# ATTACHMENT 1

### How to Add LA City Building ID(s) to Your Property(ies) in Portfolio Manager

Once the building has been benchmarked in Portfolio Manager, the LA City Building ID must be entered using the steps below. The LA City Building ID is provided in the official notification letter sent to the building owner.

Step 1: Go to https://portfoliomanager.energystar.gov/pm/login and login with your Portfolio Manager account.

| ENERGY STAR®<br>PortfolioManager®                                                                                                    |                                                                    | <u>Help</u><br>Language: <u>English</u>   <u>Français</u>                                 |
|----------------------------------------------------------------------------------------------------|--------------------------------------------------------------------|-------------------------------------------------------------------------------------------|
| Welcome to Portfolio Manager<br>Helping you track and improve energy efficiency across you<br>Username:<br>Password:<br>Iforoot my username. | ur entire portfolio of pro <u>perties</u><br>Login wi<br>Portfolio | th your<br>Manager ID                                                                     |
|                                                                                                    | Create a New Account                                               | These links provide more information from<br>ENERGY STAR and are not available in French. |

Step 2: Click the address or name of the benchmarking report you will be assigning the LA City Building ID to.

|           | ENERGY STAR                          | rgy star <sup>®</sup>           | Manag                                              | Jer®                                                | Welcome JohnSmithPM: | Account Settings   Contacts   Help   Sign Out |
|-----------|--------------------------------------|---------------------------------|----------------------------------------------------|-----------------------------------------------------|----------------------|-----------------------------------------------|
|           | MyPortfolio                          | Sharing                         | Reporting                                          | Recognition                                         |                      |                                               |
|           |                                      | Properties (*<br>Add a Property | 1)                                                 | Notifications (0)<br>You have no new notifications. |                      |                                               |
|           | Source EU                            | Trend (kBtu/ft                  | 2)                                                 | Properties (1)<br>Filter by: View All Properties (  | 1) 🔹 S               | Add a Property                                |
| CI<br>pro | Click on your<br>property address or |                                 | Create Group   Mana<br>Name ≑<br>201 N Figueroa St | Ac                                                  | tion                 |                                               |
| re        | port na                              | me                              | 2014 2010                                          | I I I I I I I I I I I I I I I I I I I               | 1 of 1   ⊨> ⊨1 200 ▼ | View 1 - 1 of 1                               |

Step 3: Click on the "Details" tab.

| 201 N Figueroa St, Los                      | oa St<br>Angeles, CA 90012   <u>Mar</u> | o lt               | Antical<br>Contractor | ole to apply for<br><u>' STAR</u><br>ion | ENERGY STAR Score (1-<br>100) |
|---------------------------------------------|-----------------------------------------|--------------------|-----------------------|------------------------------------------|-------------------------------|
| Portfolio Manager Prope<br>Year Built: 1984 | ab                                      | Current Score: 100 |                       |                                          |                               |
| / Edit                                      |                                         |                    |                       | [                                        | Baseline Score: 100           |

Step 4: Click the "Edit" button under the Unique Identifiers (IDs) section.

| 201 N Figueros<br>Portfolio Mana<br>Year Built 198 | İGUƏTOƏ<br>a St, Los Angele<br>ger Property ID:<br>4                   | St<br>s, CA 90012   <br>5726599                                                                 | Map It |                                                                                        | Not elig<br>ENERC<br>Certifica        | ible to apply for<br><u>3Y STAR</u><br>ation | Current                                       | SY STAR Score (1-<br>100)<br>Score: 100 |
|----------------------------------------------------|------------------------------------------------------------------------|-------------------------------------------------------------------------------------------------|--------|----------------------------------------------------------------------------------------|---------------------------------------|----------------------------------------------|-----------------------------------------------|-----------------------------------------|
| Edit                                               |                                                                        |                                                                                                 |        |                                                                                        |                                       |                                              | Baselin                                       | e Score:<br>100                         |
| Summary                                            | Detalls                                                                | Energy                                                                                          | Water  | Waste & Materiais                                                                      | Goals                                 | Design                                       |                                               |                                         |
| Basic<br>Constru<br>Test prop                      | Information<br>Stion Status:<br>Senty that is one                      | single building                                                                                 | Pr     | operty Uses and U<br><u>View as Diagram</u>                                            | Ise Details                           | Another Type of Us                           | ie                                            | • Add                                   |
| Property<br>250,000                                | GFA - Self-Re<br>Sq. Ft.                                               | ported:                                                                                         | Na     | ame                                                                                    | Propert                               | y Use Type                                   | Gross Floor<br>Area                           | Action                                  |
| Occupa<br>100%                                     | Occupancy:<br>100%                                                     |                                                                                                 |        | Building Use                                                                           | Office                                |                                              | 250,000 ft*                                   | I want to •                             |
|                                                    |                                                                        |                                                                                                 |        | Property GFA (Buildings): 250,000 (Used to calculate EUI)<br>Property GFA (Parking): 0 |                                       |                                              |                                               |                                         |
| Unique Identifiers (IDs)                           |                                                                        |                                                                                                 |        | 😜 Ti<br>to                                                                             | add multiple use<br>upload your infom | s and buildings to this<br>nation.           | s property, you can                           | use this <u>spreadsheet template</u>    |
| 5728599<br>Custom<br>Standar                       | IDs: None<br>d IDs: None                                               |                                                                                                 |        | Property G                                                                             | FA by Use                             | =                                            | Property Ty<br>Property Type<br>Office Z Edit | pe<br>- Self-Selected:                  |
| on "Edi                                            | n select from Port<br>rd IDs to provide I<br>ryou<br>o that<br>erty in | folio Manager's<br>information to others<br>can create up to<br>you can cross<br>other systems. |        |                                                                                        |                                       |                                              | Property Type<br>Office                       | - EPA Calculated:                       |
| n                                                  |                                                                        | Edit                                                                                            | וו     |                                                                                        | Office:<br>100 %                      |                                              | used for your r<br>property types             | netrics. Learn more about               |
| Additio                                            | onal Inform                                                            | ation                                                                                           |        |                                                                                        |                                       |                                              |                                               |                                         |
| Additio                                            |                                                                        |                                                                                                 |        |                                                                                        |                                       |                                              |                                               |                                         |

**Step 5:** Select "Los Angeles Building ID" from the **Standard IDs** drop down menu. Type in your 12-digit LA City Building ID number found at the top of your Official Notification letter. Once entered, click the "Save" button.

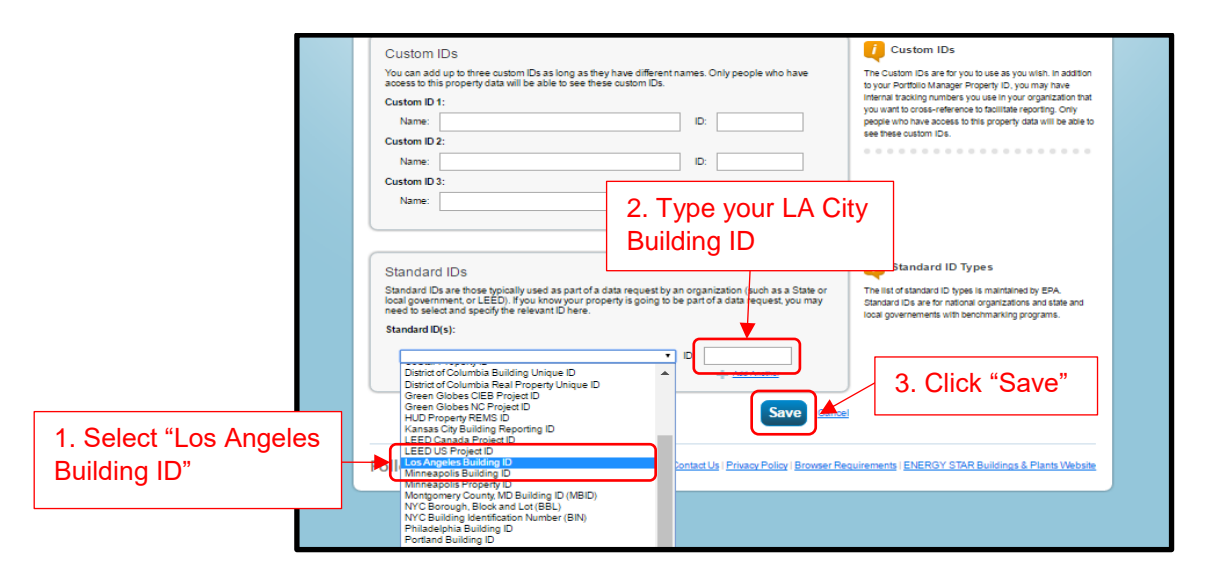

After Clicking "Save", your LA City Building ID will be linked with your Energy and Water Benchmarking Report in Portfolio Manager.

# ATTACHMENT 2

### How to Send Energy and Water Benchmarking Report to City of Los Angeles Department of Building and Safety (LADBS)

Step 1: Go to http://www.ladbs.org/benchmarking2018 and login with your Portfolio Manager account.

| ENERGYSTA | ENERGY STAR®<br>Portfolio                                                 | Vanager®                                                                         |                                    | <u>Helo</u><br>Language: <u>English   Français</u>                                        |
|-----------|---------------------------------------------------------------------------|----------------------------------------------------------------------------------|------------------------------------|-------------------------------------------------------------------------------------------|
| Ч         | Velcome to Port<br>elping you track and improve<br>Username:<br>Password: | folio Manager<br>energy efficiency across your entire portfolio o<br>JohnSmithPM | f properties<br>Login v<br>Portfol | ENERGY STAR<br>Buildings Homepage<br>with your<br>io Manager ID                           |
|           |                                                                           | C                                                                                | reate a New Account                | These links provide more information from<br>ENERGY STAR and are not available in French. |

**NOTE**: For late filing of reports for 2016 or 2017, select the appropriate link and login with your Portfolio Manager account: 1) **For 2016**, go to <u>http://www.ladbs.org/benchmarking2016</u> or 2) **For 2017**, go to <u>http://www.ladbs.org/benchmarking2017</u>.

Step 2: Generate a Response Preview. There are 2 options to follow depending on the number of properties you have:

#### Option 1: Applies when one (1) property is being reported

Select "One Property" in the "Your Response" section. Then select the registered building or report name you are going to send, and click "Generate Response Preview".

|               | <b>Portfolio</b> Manager®                                                                                                    | Welcome John Smithf                                                                                                    | M: Account Settinas   Contacts   Help   Sian Out                                                                                                    |
|---------------|----------------------------------------------------------------------------------------------------|----------------------------------------------------------------------------------------------------|----------------------------------------------------------------------------------------------------|
|               | MyPortfolio Sharing Reporting Recognition                                                                                                    | on                                                                                                    |                                                                                                    |
|               | Complete this form to respond to the "2016 City of Los Angeles D<br>Angeles. This response has also been added to your "Templates                                                                                                    | Department of Building and Safety" for Department O<br>& Reports" list on the Reporting tab.                                                                                                    | f Building And Safety City of Los                                                                                                    |
|               | Respond to Data Request: 2016 City<br>from Department Of Building And Safety City of Los A                                                                                                    | of Los Angeles Department of<br>ngeles (Los Angeles Department of Building                                                                                                    | of Building and Safety<br><sup>And Safety)</sup>                                                                                                    |
|               | About this Data Request                                                                                                    |                                                                                                    | Responding to Data Requests                                                                                                    |
|               | Data Requested By: Department Of Building And Safety City<br>For help, contact: Department Of Building And Safety City<br>213-482-0476                                                                                                    | You are viewing this screen because<br>someone has asked you to provide data<br>to them in the form of a data request. To<br>respond, simply fill out the information on<br>this screen and select think properties<br>you wish to include (some decisions may<br>have been made by the data requestor.) |                                                                                                    |
|               |                                                                                                    | Also see the <u>How to Respond to Data</u><br>Recuests guide.                                                                                                    |                                                                                                    |
|               | About Your Response<br>Who is this data being submitted on behalf of?                                                                                                    |                                                                                                    | Sometome EISe<br>Sometimes people delegate their<br>responsibilities for responding to data<br>requests to other people. If you are<br>responding on behalf of someone else,<br>please select their name from your<br>Contracts Book so that they will be<br>attributed to the response. |
|               | Your Response<br>Select Information to Include:                                                                                                    | 2. Select the registered building                                                                                                    | Previewing Reports<br>Making selections here will include<br>specific properties and timeframes in your                                                                                                    |
| 1. Select "Or | e Property"                                                                                                    | Dec 31      Z016      for the request, you will not be able to change it.                                                                                                    | response. You may preview your<br>response before you send it. However,<br>Portfolio Manager will need to prepare the<br>preview in order for you to view it. Large                                                                                                    |
|               | Properties One Property Sector May May 2 March 1 Construction March 2 March 2 | elect Property - • • • • • • • • • • • • • • • • • •                                                                                                    | responses may take more time to<br>prepare. Your response preview will be<br>available from the "Templates & Reports"<br>section on the Reporting tab when it is<br>ready.                                                                                                    |
|               |                                                                                                    | Generate Response Preview                                                                                                    | 3. Click "Generate<br>Response Preview"                                                                                                    |

<u>Option 2</u>: Applies when *multiple* properties are being reported Select "Multiple Properties" in the drop down menu, then click "Select Properties".

| About Your Response                                     |                                                                                                    |                                                                                                    | Usubmitting Data for Someone Else                                                                                                    |
|---------------------------------------------------------|----------------------------------------------------------------------------------------------------|----------------------------------------------------------------------------------------------------|----------------------------------------------------------------------------------------------------|
| Who is this data being submitt<br>myself<br>someone els | ed on behalf of?<br>e                                                                                                    |                                                                                                    | Sometimes people delegate their<br>responsibilities for responding to data<br>requests to other people. If you are<br>responding on behalf of someone else,<br>please select their name from your<br>Contacts Book so that they will be<br>attributed to the response.                                                                                                    |
| Your Response                                           |                                                                                                    |                                                                                                    | Previewing Reports                                                                                                    |
| 1. Choose "Multiple<br>Properties"<br>Properties:       | estor has specified a timetram<br>es • Sele<br>uestor may have asked for one of<br>dake sure you have entered the<br>response. | 2. Click<br>"Select Properties"<br>te for the request you will not be able to change it.<br>Selected Properties: 0<br>or more standard IDs to be included with the property<br>requested standard IDs for each property before | Making selections here will include<br>specific properties and timeframes in<br>your response. You may preview your<br>response before you send it. However,<br>Portfolio Manager will need to prepare<br>the preview in order for you to view it.<br>Large responses may take more time to<br>prepare. Your response preview will be<br>available from the "Templates &<br>Reports" section on the Reporting tab<br>when it is ready. |
|                                                         | G                                                                                                    | enerate Response Preview 😋                                                                                                    | ncel                                                                                                    |

Next, select the check box for all the properties you want to report. Then click the "Apply Selection" button.

| IERGY | STAR            | Portf         | olioManager®                                         |                    | W                    | elcome JohnSmithPM: <u>Account Settings   Contacts   Help   Sign</u>                                                                         |
|-------|-----------------|---------------|------------------------------------------------------|--------------------|----------------------|----------------------------------------------------------------------------------------------------|
| N     | Seleo<br>Search | ct Proper     | ties                                                 | ]                  |                      | 0                                                                                                    |
|       |                 | Name          | 3. Select properties                                 | ▲ Property Type \$ | State/Province¢      | Filter Properties (2)<br>Filter by Property Type                                                                                             |
|       |                 | 201 N Fig     | ueroa St                                             | Office             | CA                   | Office (2)                                                                                                    |
|       |                 | 221 N Fig     | ueroa                                                | Office             | CA                   | Filter by Construction Status                                                                                                    |
|       | Select          | ed Properties | First Previous Page 1 of 1 N<br>s:0 (View Selection) | ext Last 100 V     | 4. Click<br>Selectio | Test (2)<br>Filter by State/Province<br>California (2)<br>Filter by Shared from<br>None - My Properties (PDA) (2)<br>"Apply Selection Cancel |

Click the "Generate Response Review" button.

| <b>Fortfolio</b> Manager®                                                                                                    |                                                                                                    |
|----------------------------------------------------------------------------------------------------|----------------------------------------------------------------------------------------------------|
| Portfolio Sharing Reporting Recognition                                                                                                    |                                                                                                    |
| Complete this form to respond to the "2018 City of Los Angeles Department of Building and Safety" for Department Of E<br>This response has also been added to your "Templates & Reports" list on the Reporting tab.                                                                                                    | Building And Safety City of Los Angeles.                                                                                                    |
| Respond to Data Request: 2016 City of Los Angeles Departmen<br>om Department Of Building And Safety City of Los Angeles (Los Angeles Department of Build                                                                                                    | t of Building and Safety<br>ing And Safety)                                                                                                    |
| About this Data Request                                                                                                    | Responding to Data<br>Requests                                                                                                    |
| Data Requested By:         Department Of Building And Safety City of Los Angeles           For help, contact:         Department Of Building And Safety City of Los Angeles at lastics.ebewe@lastity.org or 213-<br>452-0476                                                                                                    | You are viewing this soreen because<br>someone has asked you to provide<br>data to them in the form of a data<br>request. To respond, simply fill out the<br>information on this screen and select<br>what properties you wish to include<br>(some decisions may have been made<br>by the data requestor.) |
|                                                                                                    | Also see the <u>How to Respond to Data</u><br><u>Requests</u> guide.                                                                                                    |
| About Your Response                                                                                                    | Someone Else                                                                                                    |
| Who is this data being submitted on behalf of?                                                                                                    | responsibilities for responding to data                                                                                                    |
| myself                                                                                                    | responding on behalf of someone else,                                                                                                    |
| <ul> <li>someone eise</li> </ul>                                                                                                    | Contacts Book so that they will be<br>attributed to the response.                                                                                                    |
| Your Response                                                                                                    | <b>Previewing Reports</b>                                                                                                    |
| Select Information to Include:                                                                                                    | Making selections here will include<br>specific properties and timeframes in                                                                                                    |
| Timeframe: *                                                                                                    | your response. You may preview your                                                                                                    |
| Single Year * Dec 31 * 2016 *                                                                                                    | Portfolio Manager will need to prepare                                                                                                    |
| If the data requestor has specified a timeframe for the request, you will not be able to change it.                                                                                                    | the preview in order for you to view it.<br>Large responses may take more time to                                                                                                    |
|                                                                                                    | prepare. Your response preview will be<br>available from the "Templates &                                                                                                    |
| <ul> <li>Investige Properties</li> <li>Anticide Properties</li> <li>Anticide Properties</li> <li>Anticide Properties</li> <li>Anticide Properties</li> <li>Anticide Properties</li> <li>Anticide Properties</li> <li>Anticide Property</li> <li>Information Make sure you have entered the requested standard Us for each property setting</li> </ul> | Reports" section on the Reporting tab<br>when it is ready.                                                                                                    |
|                                                                                                    | E Click "Con                                                                                                    |

Step 3: In the "Reporting" tab, under Templates & Reports, in the Action column, select "Send Response".

| <b>Portfolio</b> Manager®                                                                                                | С                    | lick on "Repo                               | rting" tab                                                                                                    |
|----------------------------------------------------------------------------------------------------|----------------------|---------------------------------------------|----------------------------------------------------------------------------------------------------|
| MyPortfolio Sharing Reporting Recognition                                                                                | on                   |                                             |                                                                                                    |
| Charts & Graphs                                                                                                    | EUI<br>poperties, un | der average weather                         | SINERGY STAR Performance Documents Statement of Energy Performance (SEP) SEDI Date Verification Checklist Progress & Goals Report ENERGY STAR Score Card |
| Templates & Reports (10)                                                                                                 | Sel                  | ect "Send                                   | Create a New Template                                                                                                    |
| Your new response preview(s) has been generate                                                                           | Res                  | sponse"**                                   |                                                                                                    |
| Name                                                                                                    | ٠                    | Status                                      | ✓ Action                                                                                                    |
| 2016 City of Los Angeles Department of Building and Safety<br>from Department Of Building And Safety City of Los Angeles | r (Request<br>s)     | Response Preview Gener<br>1/17/2017 6:01 PM | ated                                                                                                    |
| Performance Highlights                                                                                                   |                      | No Report Generated                         | Edit Properties and Timeframe<br>Preview Response                                                                                                    |
| Energy Performance                                                                                                    |                      | No Report Generated                         | Download Preview in Excel<br>Generate an Updated Response                                                                                                |
| Emissions Performance                                                                                                    |                      | No Report Generated                         | Delete Response                                                                                                    |
| Water Performance                                                                                                    |                      | No Report Generated                         | I want to                                                                                                    |

\*\* <u>Note</u>: If you wish to preview your Benchmarking report <u>before</u> sending response, then select "Preview Response".

**Step 4:** Confirm your response to Building and Safety's Data request by clicking the "I hereby certify..." checkbox.

Complete the e-sign section by entering your username and password, then click the "E-Sign Response" button.

Lastly, click "Send Data" button to send your Benchmarking Report data to LADBS.

| AyPortfolio Sharing Reporting Recognition                                                                                                    |                                                                                                    |
|----------------------------------------------------------------------------------------------------|----------------------------------------------------------------------------------------------------|
| Confirm Response to Data Request from<br>Angeles (Los Angeles Department of Buil<br>By clicking Send Data, you will release data to Department Of Building And Si | Department Of Building And Safety City of Los<br>ding And Safety)<br>afety City of Los Angeles (Los Angeles Department of Building And Safety). You will                                                                  |
| receive a confirmation email with a receipt and a copy of the data attached.                                                                                      |                                                                                                    |
| Who (besides you) should we send a confirmatio                                                                                                    | n email to? Que the teleasing Your Data                                                                                                    |
| John Smith (JohnSmithPM)                                                                                                    | Once you have chosen to release you<br>data, there is no way to retract it.<br>Please <u>preview</u> your report to identify<br>any data issues before sending to<br>avoid incomplete or incorrect data bein<br>released. |
|                                                                                                    |                                                                                                    |
| <b>~</b>                                                                                                    | About Signing Your<br>Response                                                                                                    |
| To select multiple contacts, hold down your Control (CTRL) key and click on ea<br>Optional- Additional Email Addresses:                                           | ch selection. Please provide login credentials<br>(username and password) to<br>electronically sign your response.                                                                                                    |
|                                                                                                    |                                                                                                    |
| Separate multiple emails by a comma or semicolon.                                                                                                    |                                                                                                    |
| What format would you like your data in for the e                                                                                                    | mail attachment?                                                                                                    |
| • XML 1. Click the Certify                                                                                                    |                                                                                                    |
| 3 E-Sign your checkbox<br>hereby cetify that I am releasing data about my properties, or or<br>bepartment Of Building And Safety City of Los Angeles with Los Ang | 2. Complete e-signature then<br>click "E-Sign Response"                                                                                                    |
| Safety.<br>Your username:<br>Your password:                                                                                                    | -Sign Response                                                                                                    |
| 3. Click "Send Data"                                                                                                    |                                                                                                    |